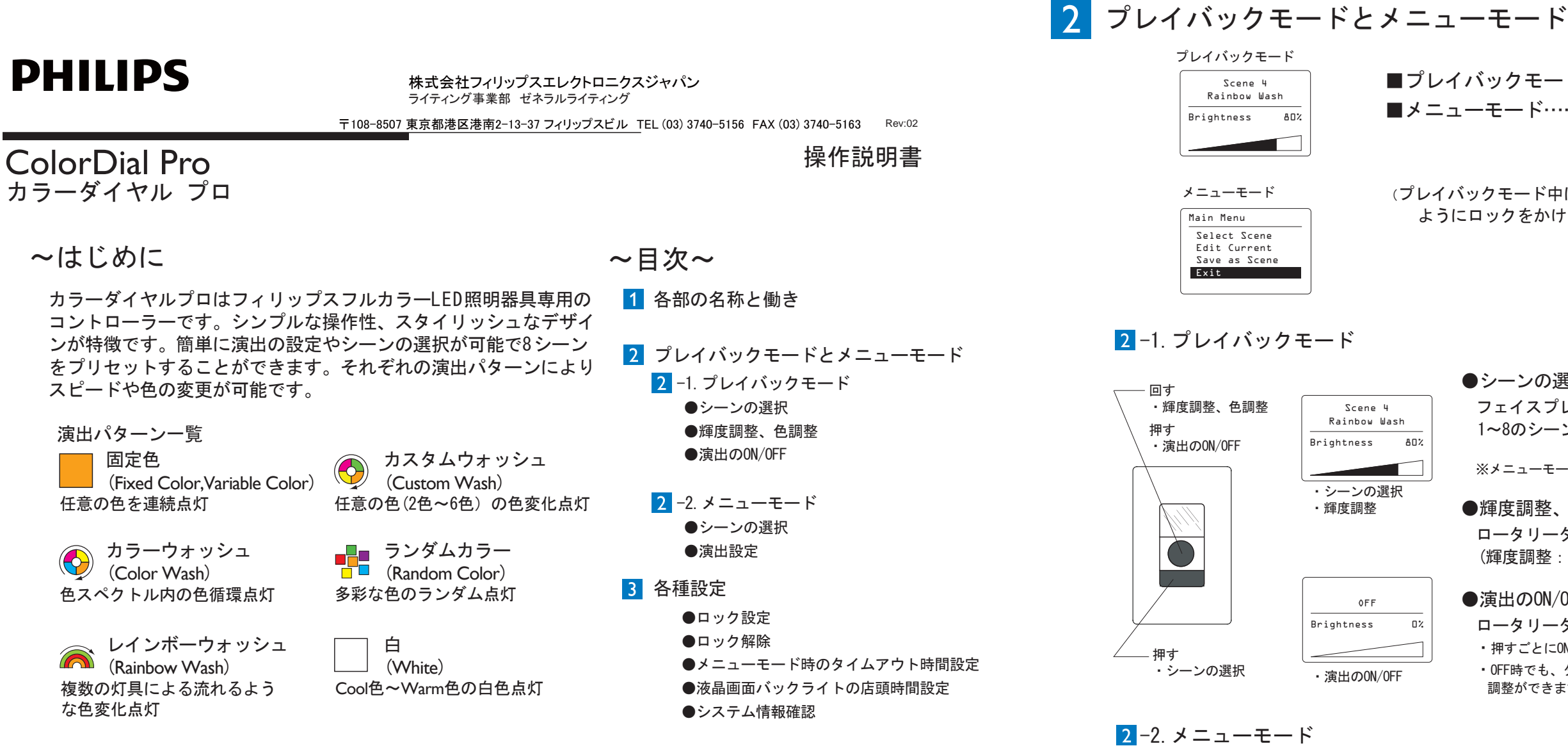

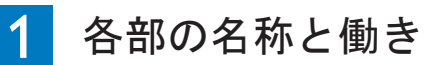

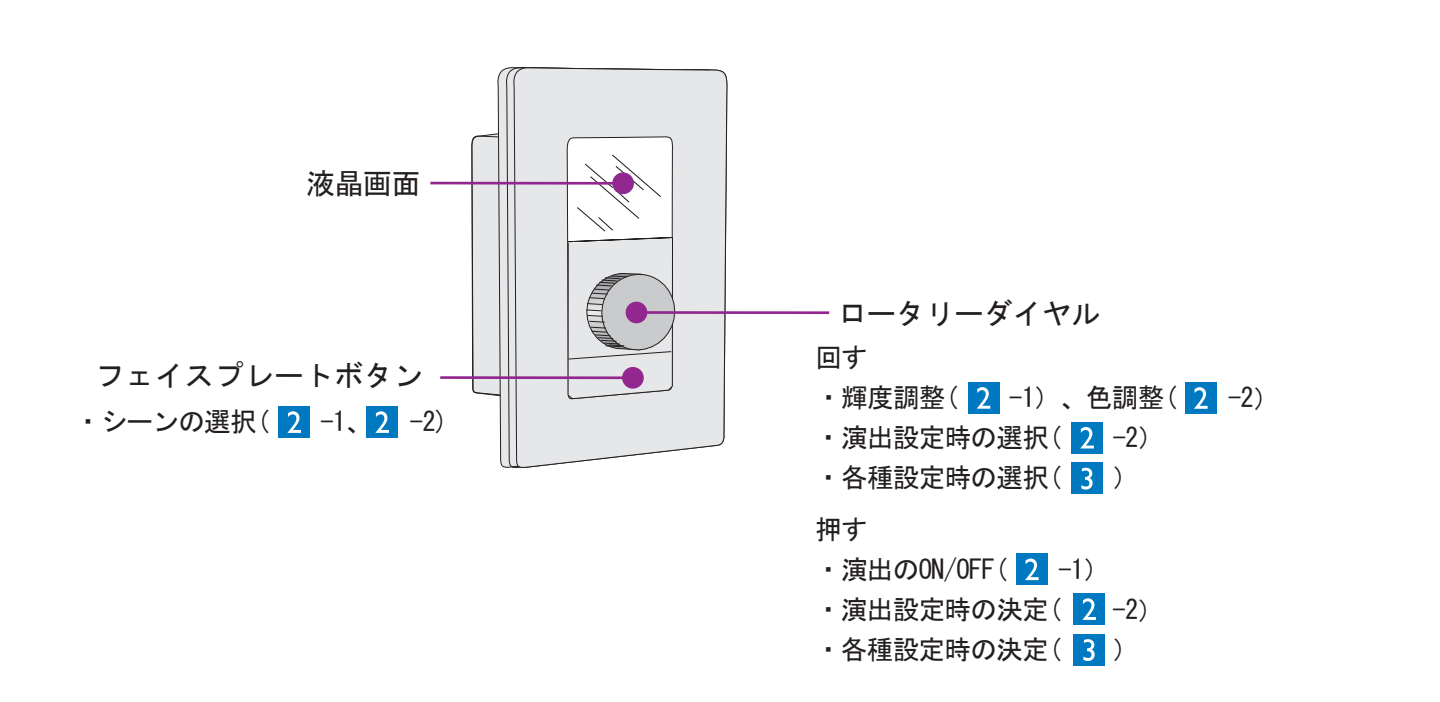

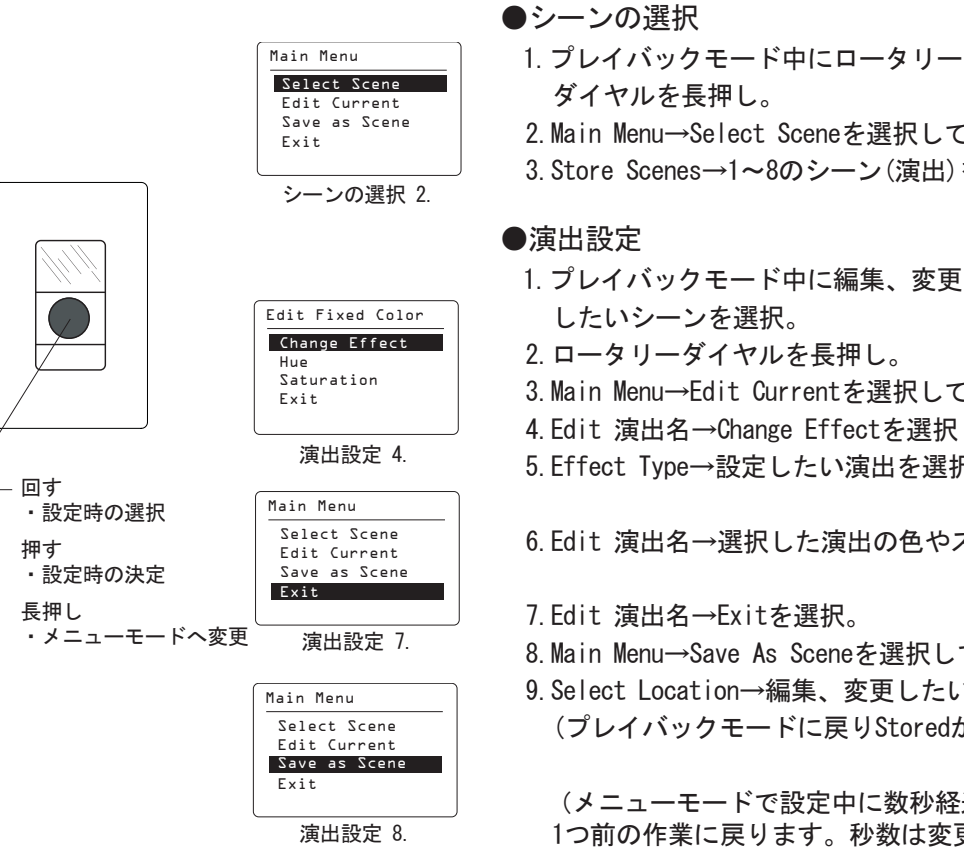

■プレイバックモード…シーンの選択、輝度調整、演出のOFF ■メニューモード……演出設定、各種設定

(プレイバックモード中に誤ってメニューモードにならない ようにロックをかけることができます。3)

●シーンの選択

フェイスプレートボタンを押して 1~8のシーン(演出)を選択する。

※メニューモードからの選択も可能です。

●輝度調整、色調整 ロータリーダイヤルを回す。

(輝度調整:0%-100%、色調整:R⇔G⇔B⇔R)

● 演出の ON/OFF

ロータリーダイヤルを押す。 ・押すごとにONとOFFを切り替えます。 ・OFF時でも、ダイヤルを回すと輝度 調整ができます。

1. プレイバックモード中にロータリー ダイヤルを長押し。 2. Main Menu→Select Sceneを選択して決定。 3. Store Scenes→1~8のシーン(演出)を選択し決定。

したいシーンを選択。 2. ロータリーダイヤルを長押し。 3. Main Menu→Edit Currentを選択して決定。 4. Edit 演出名→Change Effectを選択して決定。 5. Effect Type→設定したい演出を選択して決定。

(演出パターンー覧参照) 6.Edit 演出名→選択した演出の色やスピードなどを調整し決定。 (図1参照)

7.Edit 演出名→Exitを選択。 8. Main Menu→Save As Sceneを選択して決定。 9. Select Location→編集、変更したいシーンを選択して決定。 (プレイバックモードに戻りStoredが表示されます)

(メニューモードで設定中に数秒経過しますと自動的に 1つ前の作業に戻ります。秒数は変更することができます。3)

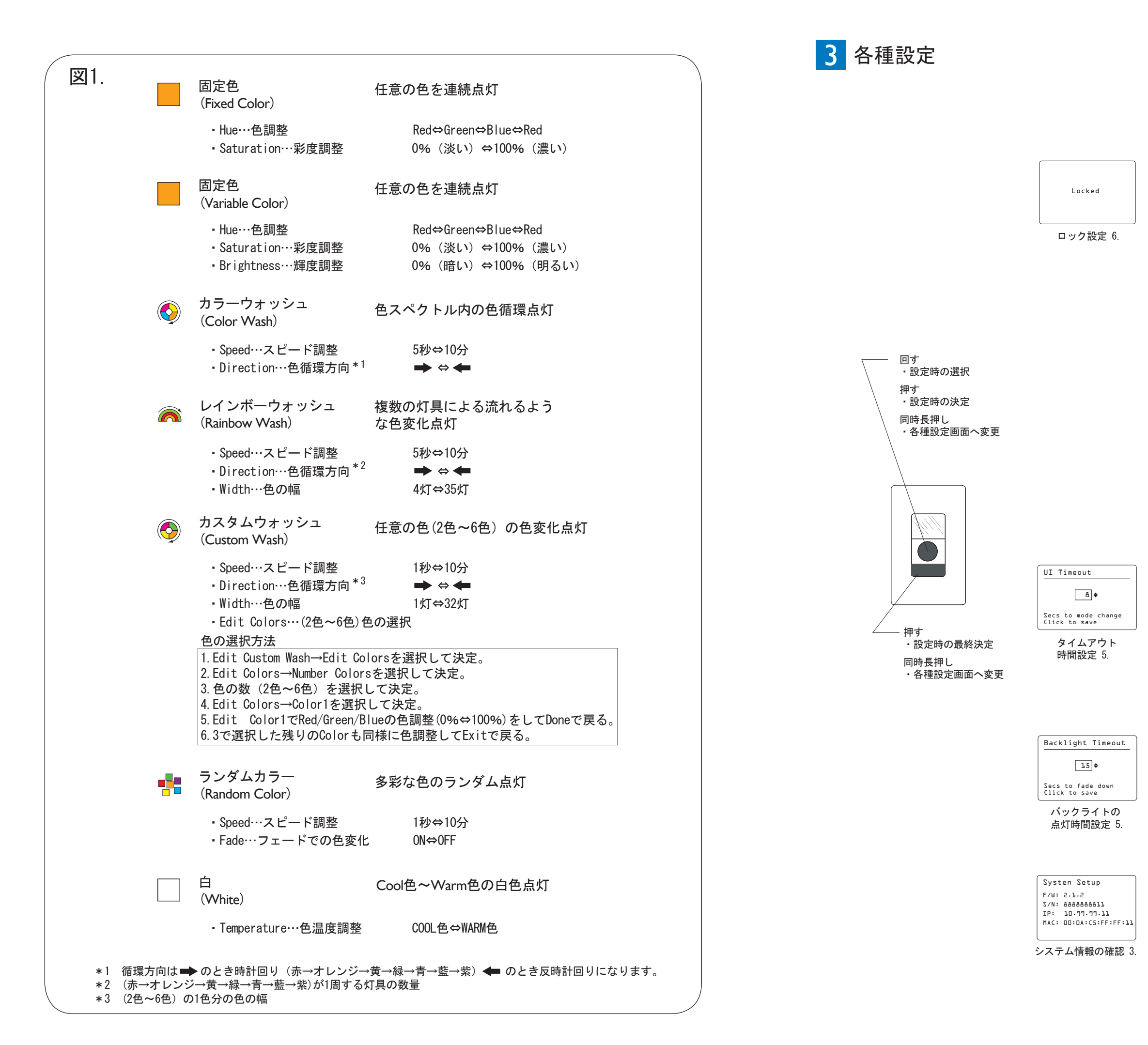

## ●ロック設定

プレイバックモード中に誤ってメニューモードに ならないようにロックをかけることができます。

- プレイバックモード中にロータリーダイヤルと フェイスプレートボタンを同時に長押し。
- 2. Main Menu→System Settingsを選択して決定。
- 3. System Settings→Setup UIを選択して決定。
- 4. Setup UI→Lock Menusを選択して決定。
- 5. Lock Menus→ONを選択して決定。

6. フェイスプレートボタンを押して完了。

## ●ロック解除

- プレイバックモード中にロータリーダイヤルと フェイスプレートボタンを同時に長押し。
- 液晶画面にLockedが表示されたらフェイスプレートボタンを押したままロータリーダイヤルを 3回押す。
- 3. Main Menu→System Settingsを選択して決定。
- 4. System Settings→Setup UIを選択して決定。
- 5. Setup UI→Lock Menusを選択して決定。
- 6. Lock Menus→0FFを選択して決定。
- 7. フェイスプレートボタンを押して完了。

●メニューモード時のタイムアウト時間設定

- 1. プレイバックモード中にロータリーダイヤルと
- フェイスプレートボタンを同時に長押し。
- 2.Main Menu→System Settingsを選択して決定。
- 3.System Settings→Setup UIを選択して決定。
- 4. Setup UI→UI Timeoutを選択して決定。
- 5. 秒数を選択して決定。(3秒-255秒)
- 6. フェイスプレートボタンを押して完了。

●液晶画面バックライトの点灯時間設定

- プレイバックモード中にロータリーダイヤルと フェイスプレートボタンを同時に長押し。
- 2. Main Menu→System Settingsを選択して決定。
- 3. System Settings→Setup UIを選択して決定。
- 4. Setup UI→Backlight Timeoutを選択して決定。
- 5. 秒数を選択して決定。(0秒-255秒)
- 6. フェイスプレートボタンを押して完了。

## ●システム情報確認

- プレイバックモード中にロータリーダイヤルと フェイスプレートボタンを同時に長押し。
- 2.Main Menu→System Settingsを選択して決定。
- 3. System Settings→Informationを選択して決定。
- 4. フェイスプレートボタンを押して戻る。